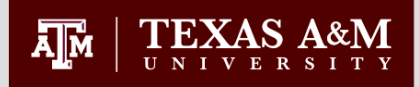

## Degree Plans and Conducting Degree Evaluations in Howdy

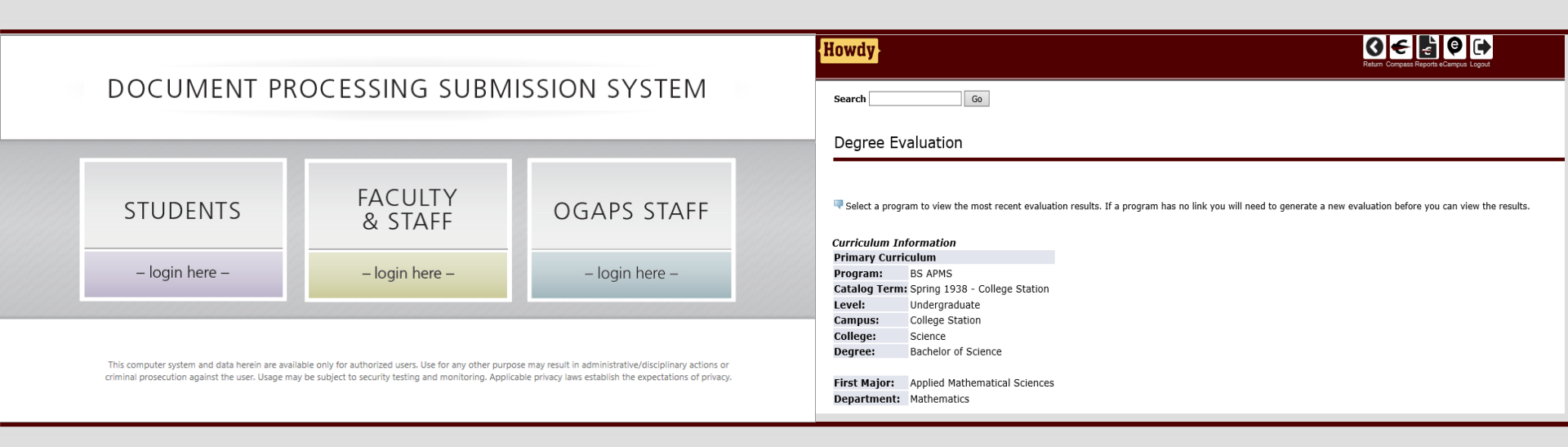

Kim Widdison Tyler Fadal Savanah Sanchez

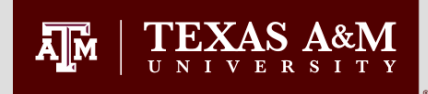

## Logging In

- <u>http://ogsdpss.tamu.edu</u>
- Log in using NetID and password
- All Graduate Faculty who serve on committees must have a UIN and a NetID, and they must also publish their email to the directory.

| Comert - Coloret                                                                                                    | 오 - 🔒 🗟 🖒 👿 Howdy                                                                                                    | Home Page ×                                                            | × () |
|----------------------------------------------------------------------------------------------------|----------------------------------------------------------------------------------------------------|------------------------------------------------------------------------|------|
|                                                                                                    | RADUATE AND<br>AL STUDIES                                                                                                    |                                                                        |      |
| DOCUMENT PR                                                                                                    | OCESSING SUBM                                                                                                    | ISSION SYSTEM                                                          |      |
| STUDENTS                                                                                                    | FACULTY<br>& STAFF                                                                                                    | OGAPS STAFF                                                            |      |
| – login here –                                                                                                    | – login here –                                                                                                    | – login here –                                                         |      |
| Office of Graduate and Prof<br>Office of Graduate and Prof<br>001 Commons Building<br>1113 TAMU College Station, TX 77843<br>Phone: 979.845.3631 I Fax: 979.862.1692 | Itable only for authorized users. Use for any other purp<br>my be subject to security testing and monitoring. Appl<br>essional Studies   Search   Contact OCAP | S Privacy & Security Policy  MEMBER OF THE TEXAS A&M UNIVERSITY SYSTEM |      |

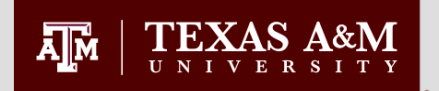

## **Student Screens**

The student is able to create new documents or view existing documents

| A M                             | OFFICE OF GRADUATE AND<br>PROFESSIONAL STUDIES                                                                                |                                 | ↑<br>https://opidpis.tamu.edu/Suident/op<br>rt → 12 Select | greedian generalisto anpa                                                                                                    | ·우 - 을 알 이 별 Howdy                                       | Office of Graduate S ×                   |
|---------------------------------|----------------------------------------------------------------------------------------------------|---------------------------------|------------------------------------------------------------|----------------------------------------------------------------------------------------------------|----------------------------------------------------------|------------------------------------------|
|                                 | Home Degree Plan Petitions Help                                                                                               | p Logoff                        |                                                            | FICE OF GRADU                                                                                                    |                                                          | DOCUMENT PROCESSING<br>SUBMISSION SYSTEM |
|                                 | Student:                                                                                                    |                                 | Но                                                         | me Degree Plan                                                                                                    | Petitions Help                                           | Logoff                                   |
|                                 | You do not have a degree plan.<br>Create New Degree Plan<br>Petition<br>Create New Petition<br>Completed Degree Plan(s)       | -                               | Step 1<br>General in<br>Name<br>Depar                      | formation → Courses for Credit<br>First<br>Ann<br>First<br>tment * MAYS BUSINESS SCHC                                                                                                    | Committee Members Seneral Information ML Cast Aggie Soc. |                                          |
|                                 | Degree Plans are marked as graduated in the Document Processing Sub-<br>after the first month of the term following graduatic | mission System sometlime<br>nr. | Colleg<br>Degre<br>Major<br>Optio                          | e: Marter of Business Sole<br>: Marter of Business Ad<br>: DMBA<br>: Executive                                                                                                    | iministration                                            |                                          |
| 001 Commons E<br>1113 TAMU Coll | Office of Graduate and Professional Studies   Search   Contact OGAPS   Building Inge Station, TX 77843                        | Privacy & Security Policy       | *retra                                                     | tes a recurred field Seve & Sever & Sever & Se | KBAT Continue >>                                         | y & Security Policy                      |
| Phone: 979.845                  | 5.331 I Fax: 979.802.1692                                                                                                    |                                 | 001 Commons Building                                       |                                                                                                    |                                                          | MEMBER OF THE                            |

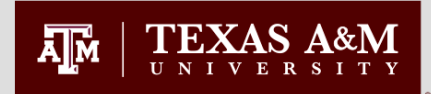

- Course Templates and Committee Templates are available
- Templates are program specific
- The student may edit the courses or committee members added automatically

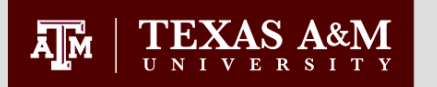

## Student Screens (cont'd)

|                                           |                                                       |                                                 | كن د بن                             |                  | SUB        |
|-------------------------------------------|-------------------------------------------------------|-------------------------------------------------|-------------------------------------|------------------|------------|
| Home De                                   | gree Plan                                             | Petitions                                       | Help                                |                  | Logot      |
| p 2                                       |                                                       |                                                 |                                     |                  |            |
| eneral Information + Cou                  | rses for Credit 👒 🖸                                   | ommittee Membe                                  | 115                                 |                  |            |
| Your program has p<br>may be edited as ne | rovided a suggeste<br>cessary.                        | d list of courses                               | for the degre                       | e you have       | selected   |
|                                           | Cre                                                   | dit Courses                                     |                                     |                  |            |
|                                           | Course Type: *                                        | ⊛аам С                                          | Transfer                            |                  |            |
|                                           | Course Brofins 1                                      | <b></b>                                         |                                     |                  |            |
|                                           | Course Prents.                                        | Ľ                                               |                                     |                  |            |
|                                           | Course: *                                             |                                                 |                                     | ~                |            |
|                                           |                                                       |                                                 |                                     |                  |            |
| Credit He                                 | ours: *                                               | Final Grade                                     |                                     |                  |            |
| Year Ta                                   | iken:                                                 | Semester Take                                   | n:                                  | -                |            |
|                                           | Communa                                               |                                                 |                                     |                  |            |
|                                           | Campus:                                               | relect Campus -                                 | •                                   |                  |            |
| * indicates a required field              |                                                       |                                                 |                                     |                  |            |
| [                                         |                                                       | Id Course                                       |                                     |                  |            |
| L                                         |                                                       |                                                 |                                     |                  |            |
| Ce                                        | urse                                                  | Hours                                           | Grade Typ                           | e Taker          |            |
| ACCT610 FINANCIAL A                       | CCOUNTING                                             | 3.0                                             | A&N                                 |                  | De/ete     |
| ACCT620 MGMT ACCT                         | & CONTROL                                             | 3.0                                             | A&M                                 |                  | Delete     |
| ACCT671 CONTEMP A                         | CCT TOPICS                                            | 2.0                                             | A&M                                 |                  | Delete     |
| BUAD620 BUSINESS C                        | OMMUNICATION                                          | 2.0                                             | A&M                                 | 1.4              | Delete     |
| BUAD681 MGMT & CA                         | REER DEV WKSP                                         | 1.0                                             | A&M                                 |                  | Delete     |
| BUAD693 PROFESSIO                         | NAL STUDY                                             | 3.0                                             | A&M                                 | 1.5              | Delete     |
| FINC612 FINC FOR PR                       | OFESSIONAL                                            | 3.0                                             | A&M                                 |                  | Delete     |
| FINC613 FINC FOR PR                       | OFESSIONAL II                                         | 2.0                                             | A&M                                 |                  | Delete     |
| INFO610 QUANT ANAL                        | Y BUAD DECIS                                          | 3.0                                             | A&M                                 |                  | Delete     |
| INFO812 MGMT INFOR                        | MATION SYSTEMS                                        | 2.0                                             | A&M                                 |                  | Delete     |
| MONTALL MICROSOL                          | NO BUS BEHAV                                          | 2.0                                             | A6//<br>A8//                        |                  | Delete     |
| MGMT614 MGMT PEO                          | PLE IN ORGANIZ                                        | 3.0                                             | AAN                                 | nine.            | Delete     |
| MGMT618 CORP STRA                         | T & POL ENVIR                                         | 3.0                                             | A&M                                 |                  | Delete     |
| MGMT645 LEGAL & ET                        | HICAL ISSUES                                          | 3.0                                             | A&N                                 |                  | Delete     |
| MGMT676 LDRSHP IN                         | ORGANIZATIONS                                         | 2.0                                             | A&M                                 |                  | Delete     |
| MKTG813 MARKETING                         | MANAGEMENT                                            | 3.0                                             | A&M                                 | 112              | Delete     |
| MKTG675 MARKETING                         | STRATEGY                                              | 2.0                                             | A&M                                 | 10.4             | Delete     |
| To                                        | tal Degree Plan Hou                                   | rs:                                             |                                     | 45.0             |            |
|                                           |                                                       |                                                 |                                     |                  |            |
| * Additional course work may              | be added to this proposed<br>needed to correct defice | course of study by the<br>incles in your academ | a Advidory Commit<br>NC preparation | ee, if such addi | tonal work |
|                                           |                                                       |                                                 |                                     |                  |            |

If a template is being used, the courses or committee members are pre-populated and a message is displayed letting the student know. The student is still able to make entries or to delete anything that is there.

| Home              | Degree Plan                                     | Petitions        | Help                    | Logoff |  |
|-------------------|-------------------------------------------------|------------------|-------------------------|--------|--|
| Step 3            |                                                 |                  |                         |        |  |
| General Informati | $ion \Rightarrow Courses for Credit$            | ⇒ Committee Memb | ers                     |        |  |
|                   | C                                               | ommittee Membe   | rs                      |        |  |
| Committee Role    | e Name Depa                                     | artment Gradua   | te Faculty Membership ⊺ | Туре   |  |
| Chair             | Alfred, Mary E/                                 | AHR              | Full Member             | Delete |  |
|                   | Deley *                                         |                  |                         |        |  |
|                   | Name: *                                         |                  | ~                       |        |  |
|                   |                                                 |                  |                         |        |  |
|                   | <ul> <li>Indicates a required field.</li> </ul> | Add Member       |                         |        |  |
|                   |                                                 |                  |                         |        |  |
|                   |                                                 | Finish           |                         |        |  |
|                   | _                                               |                  |                         |        |  |
|                   |                                                 |                  |                         |        |  |

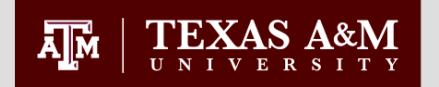

### Student Screens (cont'd)

| Ă <u></u> M | OFFICE OF GRADUATE AND<br>PROFESSIONAL STUDIES<br>TEXAS A&M UNIVERSITY                                                                                                    | DOCUMENT PROCESSING<br>SUBMISSION SYSTEM    |
|-------------|----------------------------------------------------------------------------------------------------|---------------------------------------------|
|             | Home Degree Plan Petitions Hel                                                                                                    | p Logoff                                    |
|             | Audit Results                                                                                                    |                                             |
|             | Your degree plan has been audited.                                                                                                    |                                             |
|             | Your degree plan <u>did not pass</u> the aud                                                                                                    | lit.                                        |
|             | Reason<br>Rule # H22 - Any combination or 484/684, 685, and 690 may not ex-<br>percent of the total degree plan hours.                                                       | Severity<br>reed 25 Warning                 |
| 1.          | Audit Rule warnings must be addressed in one of the Edit your <u>Degree Plan</u> to remove the cause of the warning(s) a again.<br>Or enter a Exception Request for each war | following ways:<br>nd audit the degree plan |
|             | Note: Your degree plan cannot be submitted until all audit ru<br>addressed.                                                                                                  | le warnings have been                       |
|             | Home                                                                                                    |                                             |

If the degree plan cannot pass Audit but has a Warning, the Student may elect to enter an Exception Request

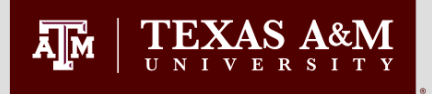

- Pre-committee Staff Approver
- Committee Chair
- Co-chair
- Committee
- Department
- For committee change petitions, the original committee must approve the petition before any new members can approve
- For petitions that require the approval of a second department, the document must go through the cycle for the first department before it moves on to the second department.

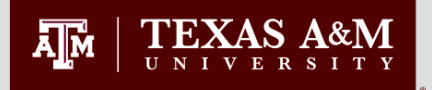

## **Document Status Codes**

- **INC** Document has been created and must be submitted to begin the approval process. All documents, except the MDD Petition, must pass an audit before submission is allowed.
- AU1 Document has been audited and is ready for submission. If the document is edited, it will have to be audited again before it can be submitted for approval.
- **STF** Document has been submitted and is being reviewed by a staff member in the program.
- SF2 Document has been submitted and is being reviewed by a staff member in the second program.
- **COM** Document has been submitted and is being reviewed by the advisory committee.
- CM2 Document has been submitted and is being reviewed by the second advisory committee.

### 

## **Document Status Codes**

- **DEP** Document has been approved by the advisory committee and is now being reviewed by the departmental approver.
- **DP2** Document has been approved by the second advisory committee and is now being reviewed by the second department.
- **RCD** A problem has been found by the committee or department while reviewing the document. The student should read the reviewer's comments in the notification e-mail they received and make the appropriate revisions.
- **OGS** Document has been approved by the advisory committee and department. It is now being reviewed by the Office of Graduate and Professional Studies.
- **APP** Document has received final approval from the Office of Graduate and Professional Studies.
- **RET** Document has been returned by OGS due to an error or missing requirements. If no edits are made, it will go directly to the department for approval when resubmitted. If edits are made, the student must reaudit and submit to the committee for approval again.

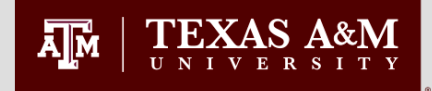

# Select Proxy to view any documents available for proxy approval

|                                            | FICE OF G                                                                   |                                                                                             | AND<br>ES                                                                        | DOCU<br>SUB                                           | MENT PROCES<br>MISSION SYST    | SING<br>EM |  |
|--------------------------------------------|-----------------------------------------------------------------------------|---------------------------------------------------------------------------------------------|----------------------------------------------------------------------------------|-------------------------------------------------------|--------------------------------|------------|--|
| Home                                       | History                                                                     | Proxy                                                                                       | All Documents                                                                    | Help                                                  | Logoff                         |            |  |
| NOTE: You h<br>fellow commi<br>committee m | ave the authority to<br>ttee member is unav<br>ember in question is u<br>De | approve the followin<br>railable. Only appro<br>inavailable to approv<br>gree Plans for Com | g degree plans and deg<br>ve a degree plan from<br>e it.<br>mittee Proxy Approva | ree plan petitions ir<br>this list after verify<br>al | n the event a<br>ving that the |            |  |
|                                            | Nicole - N                                                                  | Degree Plans                                                                                | on June 05, 2014                                                                 | E                                                     | Exception                      |            |  |
| There are curre                            | Dec                                                                         | ree Plans for Depa                                                                          | irtment Proxy Approv                                                             | al                                                    |                                |            |  |
|                                            | Office of Graduate and Pr                                                   | ofessional Studies   Sea                                                                    | rch   Contact OGAPS   Pr                                                         | rivacy & Security Policy                              | 1                              |            |  |

## Proxy Approvals (cont'd)

The Proxy approver chooses which pending member in their respective department to proxy for from the dropdown menu and then clicks Approve.

| Name: Nicole |                      | Univ. ID:<br>Dept: SOCI                                          | Da          | te: May 29,     | 2014         |
|--------------|----------------------|------------------------------------------------------------------|-------------|-----------------|--------------|
| Linan.       | '                    |                                                                  |             |                 |              |
| APPROVA      | L RECOMMENDED:       |                                                                  |             |                 |              |
| Туре         | Name                 | Email                                                            | Affiliation | Action<br>Taken | Action Date  |
|              | Moore, Wendy A       |                                                                  | SOCI        | Approved        | Jun 05, 2014 |
| Chair        | Murguia, Edward      | murguia@tamu.edu                                                 | SOCI        | Approved        | Jun 05, 2014 |
| Member       | Byrne, David Hawkins | dbyrne@tamu.edu                                                  | HRSC        | Pending         |              |
| Member       | Henderson, Kathryn   | hendrsn@tamu.edu                                                 | SOCI        | Pending         |              |
| Co Chair     | Mestrovic, Stjepan   | mestrovic@tamu.edu                                               | SOCI        | Approved        | Jun 05, 2014 |
| Member       | Prechel, Harland N.  | hprechel@tamu.edu                                                | SOCI        | Pending         |              |
|              |                      |                                                                  |             |                 |              |
|              | Approver Name        |                                                                  | Approv      | er Order        |              |
| Jane A. Sel  | Approver Name        |                                                                  | Арргоу      | er Order        |              |
| Jane A. Sel  | Approver Name        | Page 1 of 4                                                      | Approv.     | er Order        |              |
| Jane A. Sel  | Approver Name        | Page 1 of 4                                                      | Approv.     | er Order<br>L   |              |
| Jane A. Sell | Approver Name        | Page 1 of 4                                                      | Approv.     | er Order        |              |
| Jane A. Sel  | Approver Name        | Page 1 of 4<br>Comments:                                         | Approv.     | er Order        |              |
| Jane A. Sell | Approver Name        | Page 1 of 4<br>Comments:<br>r Kathryn Henderson                  | Approv.     | er Order        |              |
| Jane A. Sell | Approver Name        | Page 1 of 4 Comments: r Kathryn Henderson xy For:                | Approv.     | er Order        |              |
| Jane A. Sell | Approver Name        | Page 1 of 4 Comments: r Kathryn Henderson xy For: Henderson Katt |             | er Order        |              |

## Proxy Approvals (cont'd)

The proxy approval will be noted under the faculty member's name.

#### Office of Graduate & Professional Studies Degree Plan

| Name: Nicole | Univ. ID:  | Date: | May 29, 2014 |
|--------------|------------|-------|--------------|
| Email:       | Dept: SOCI |       |              |

#### APPROVAL RECOMMENDED:

| Туре     | Name                                                | Email              | Affiliation | Action<br>Taken | Action Date  |
|----------|-----------------------------------------------------|--------------------|-------------|-----------------|--------------|
|          | Moore, Wendy A                                      | wlmoore@tamu.edu   | SOCI        | Approved        | Jun 05, 2014 |
| Chair    | Murguia, Edward                                     | murguia@tamu.edu   | SOCI        | Approved        | Jun 05, 2014 |
| Member   | Byrne, David Hawkins                                | dbyrne@tamu.edu    | HRSC        | Pending         |              |
| Member   | Henderson, Kathryn<br>Proxyed by: Moore,<br>Wendy A | hendrsn@tamu.edu   | SOCI        | Approved        | Jun 05, 2014 |
| Co Chair | Mestrovic, Stje                                     | nestrovic@tamu.edu | SOCI        | Approved        | Jun 05, 2014 |
|          |                                                     |                    |             |                 |              |

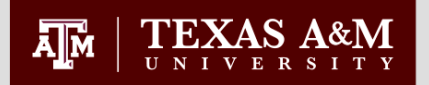

### Generating Evaluations Howdy Portal

Generating a degree evaluation is accomplished in the Howdy Portal. The Advising Tab provides links to the self-service degree evaluation pages.

### To generate a degree evaluation, first:

- Go to the Advising Tab in the Howdy Portal.
- Enter students T# or UIN or Last Name & First Name.

| Howdy                                                                                                    | Compass Reports eCampus SSO Email Search Help Logout                                                                    |                      |
|----------------------------------------------------------------------------------------------------|----------------------------------------------------------------------------------------------------|----------------------|
|                                                                                                    | Enter search terms                                                                                                    | ٩                    |
| → Home → Former Student → Advising → Employee → R                                                                                           | esearch 🗸 My Howdy                                                                                                    |                      |
| Advisor Dashboard Options+                                                                                                    | Advising Resources                                                                                                    | Options-             |
| Return to Student Data       Term:     Fall 2016 - College Station       ID:                                                                | <ul> <li>High Impact Learning</li> <li>Academic Resources</li> <li>Student Resources</li> <li>Advising Forms</li> </ul> |                      |
| Last Name:<br>First Name:<br>Submit                                                                                                    | Advisor Degree Evaluation University Adjustment System                                                                  | Options <del>↓</del> |
| Registration and Course Information Options-                                                                                                | Undergraduate Degree Plan Approvals<br>Undergraduate Degree Plan Status<br>Student Degree Planner FAQ                   |                      |
| <ul> <li>Online Schedule of Classes</li> <li>Course Catalog</li> <li>Transfer Course Equivalency</li> <li>Registration Schedules</li> </ul> |                                                                                                    |                      |

Select Degree Evaluation

| wdy                                                                    | Return Compass Reports sC                                                          | e Loput                             |
|------------------------------------------------------------------------|------------------------------------------------------------------------------------|-------------------------------------|
| dvisor Dashboard                                                       |                                                                                    |                                     |
| Change Student                                                         |                                                                                    |                                     |
| Degree Evaluation (,DEGEVAL)<br>Class<br>Hono<br>No îmage<br>Available | fication: Freshman 0-29 Hours Major: Applied Mathematical Sciences<br>s Cohort: NA |                                     |
| Student Information:                                                   | Academics:                                                                         | Degree Evaluation:                  |
| General Student Information                                            | Student Grades                                                                     | Degree Evaluation                   |
| Address and Phone                                                      | Registration History                                                               | View Unofficial Transcript          |
| Student E-mail Address                                                 | Graphic Schedule                                                                   | View Unofficial Transcript (PDF)    |
| Test Scores                                                            | Concise Student Schedule                                                           | Graduation Status Check             |
| Credit by Examination                                                  | Detailed Student Schedule                                                          | Undergraduate Degree Planner        |
| Advisor Comments                                                       |                                                                                    | TSI and Core Curriculum Information |
|                                                                        |                                                                                    |                                     |

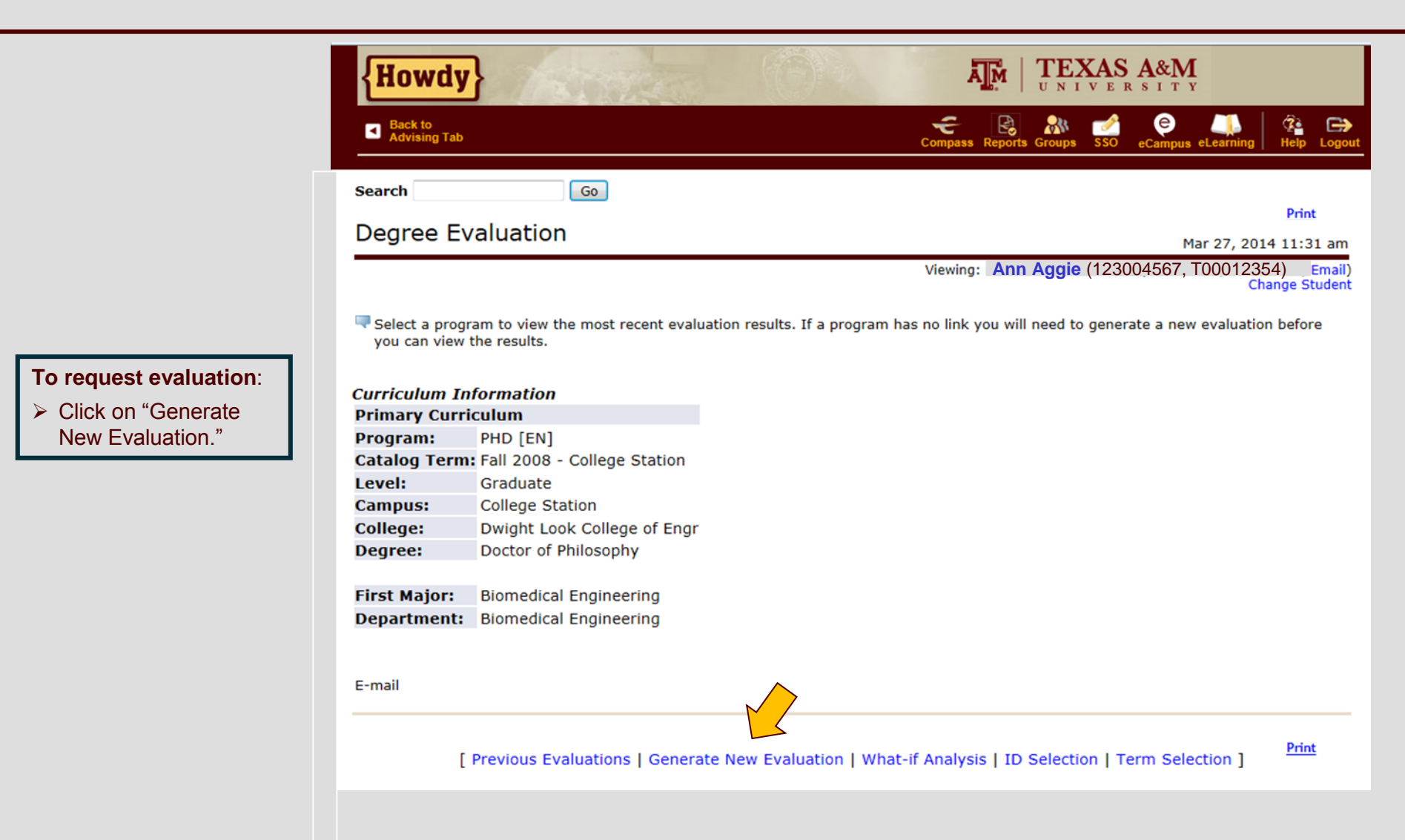

![](_page_15_Picture_0.jpeg)

- Select the Program radio button.
- Select the appropriate term.
- Click "Generate Request."

Note:

Unchecking the "Use In-Progress Courses" box will perform a final audit, which will not include inprogress courses.

![](_page_15_Picture_6.jpeg)

![](_page_16_Picture_0.jpeg)

After processing your request, the degree evaluation options page is presented.

There are three different options for viewing the degree evaluation results. For graduate students, the "Detail" and "Additional Information" options are used.

#### To view:

- Select the display option you want to view.
- Click "Submit"

![](_page_16_Picture_6.jpeg)

5

![](_page_17_Picture_0.jpeg)

### **Detail Requirements**

Program Details Program information, Cumulative Graduate GPR

Courses for Degree Plan GPR
All degree plan courses, Degree Plan GPR

Work Not Applied

Courses which are not on the student's degree plan

- Graded Degree Plan Courses Courses on the degree plan which must be taken for a letter grade
- S/U Degree Plan Courses

Courses on the degree plan which must be taken on a satisfactory/unsatisfactory basis

### **Additional Information**

![](_page_17_Picture_11.jpeg)

![](_page_18_Picture_0.jpeg)

### Evaluation Detail Requirements Program Information

At the top of a graduate student's degree evaluation you will see the degree program information with details about each requirement and degree plan course limitations.

Specific limitations for degree plan courses are included in this section. The course limitation text is static and will not change as a student completes the requirements or adds courses to the degree plan.

Scroll down the page to see more degree evaluation results.

![](_page_18_Picture_5.jpeg)

#### Program Evaluation Doctor of Philosophy

Time Limits: All requirements for the degree must be completed within ten consecutive years.

**Degree Plan:** A Graduate Degree Plan of at least 96 hrs beyond a baccalaureate degree or 64 hrs beyond a master's degree or a DVM or a MD from a U.S. institution.

Course Limitations: Courses exceeding limits below will not be considered for meeting degree requirements.

- 1. Only approved courses on the degree plan will be considered for this program.
- 2. No correspondence study may be used.
- 3. No credit hours of FREN 601 or GERM 603 may be used.
- 4. No credit hours of extension course work may be used.
- 5. For other course exclusions refer to the Graduate Catalog.

Advisory Committee: The Advisory Committee consists of at least four members of the Graduate Faculty, one of which must be from outside the student's major department.

**Residence Requirement:** If entering with a baccalaureate degree, one year plus one semester must be spent in resident study. If entering with a master's degree, or a DVM or MD from a U.S. institution, one year must be spent in resident study. One year may include two adjacent long semesters or one long semester and one adjacent 10-week summer term of 9 hrs each.

**Research Proposal:** A dissertation proposal approved by the Advisory Committee, Department Head and the Office of Graduate Studies is required.

**Preliminary Examination:** The result of the Preliminary must be received, along with the Checklist, by the Office of Graduate Studies within ten days of the oral examination date. All degree requirements must be completed within a four year time period following the preliminary exam or the preliminary exam is voided and must be repeated.

To be eligible to hold a preliminary exam, the student:

![](_page_19_Picture_0.jpeg)

|                                                              | {Howdy                                                                                                   | }                                                                                                    | The             |                                  |                                                                                                    |               | Ā                                                               |                       | XAS<br>VER | <b>A&amp;M</b><br><sup>5 I T Y</sup> |             |             |
|--------------------------------------------------------------|----------------------------------------------------------------------------------------------------|----------------------------------------------------------------------------------------------------|-----------------|----------------------------------|----------------------------------------------------------------------------------------------------|---------------|-----------------------------------------------------------------|-----------------------|------------|--------------------------------------|-------------|-------------|
|                                                              | Back to<br>Advising Tab                                                                                  |                                                                                                    |                 |                                  |                                                                                                    |               | Compass R                                                       | Reports Groups        | sso .      | eCampus eLearning                    | (2)<br>Help | C<br>Logout |
| The degree program used for the evaluation.                  | Program Eval<br>► Program :<br>Campus :<br>College :<br>Degree :<br>Level :<br>Majors :<br>Departments : | valuation<br>PHD [EN]<br>College Station<br>Dwight Look College of Engr<br>Doctor of Philosophy<br>Graduate<br>Biomedical Engineering<br>s : Biomedical Engineering |                 | C<br>Engr E:<br>R<br>R<br>M<br>C | Catalog Term :<br>Evaluation Term :<br>Expected Graduation Date :<br>Request Number :<br>Results as of :<br>Minors :<br>Concentrations : |               | Fall 2008 - (<br>Spring 2014<br>May 20, 201<br>2<br>Mar 27, 201 | Station<br>ge Station |            |                                      |             |             |
|                                                              |                                                                                                    |                                                                                                    | Met             | Credits                          |                                                                                                    | Courses       |                                                                 |                       |            |                                      |             |             |
|                                                              |                                                                                                    |                                                                                                    |                 | Required                         | Used                                                                                                    | Required      | Used                                                            |                       |            |                                      |             |             |
| Graduate Cumulative GPR                                      | Total Required                                                                                           | :                                                                                                    | Yes             |                                  | 104.000                                                                                                    |               | 29                                                              |                       |            |                                      |             |             |
| <ul> <li>Listed in the Program</li> <li>GPA field</li> </ul> | Overall GPA :<br>Other Course I                                                                          | nformation                                                                                                    | Yes             | .0                               | 4.00                                                                                                    |               |                                                                 |                       |            |                                      |             |             |
| Calculated with all                                          | Transfer :                                                                                               |                                                                                                    |                 |                                  | 0.000                                                                                                    |               | 0                                                               |                       |            |                                      |             |             |
| Calculated with all courses which are                        | In Progress :                                                                                            |                                                                                                    |                 |                                  | 1.000                                                                                                    |               | 1                                                               |                       |            |                                      |             |             |
| eligible to be used on the                                   | Unused :                                                                                                 |                                                                                                    |                 |                                  | 153.000                                                                                                    |               | 55                                                              |                       |            |                                      |             |             |
| graduate degree plan                                         | This is NOT an o                                                                                         | ifficial evaluation.                                                                                                    |                 |                                  |                                                                                                    |               |                                                                 |                       |            |                                      |             |             |
|                                                              | Area : C                                                                                                 | ourses for Degree I                                                                                                    | Plan G          | PR ( 101.00                      | 00 credits )                                                                                                    | - Met         |                                                                 |                       |            |                                      |             |             |
|                                                              | Description : A                                                                                          | minimum degree pla<br>rade of C or better or                                                                                                    | n GPR<br>Satisf | of 3.000 is r<br>actory (S).     | equired. Cou                                                                                                    | rses with gra | ades of D,                                                      | F or U are no         | t accept   | able for degree (                    | olan cree   | dit and m   |
|                                                              | Met C                                                                                                    | ondition Rule Subje                                                                                                    | ect Att         | ribute Low                       | High Requir                                                                                                    | ed Require    | d Term                                                          | Subject Co            | urse Tit   | le                                   | Att         | ribute C    |

624

626

3.000

3.000

200911 BMEN

201011 BMEN

624

626

BMEN

BMEN

Yes

Yes

AND

NANO SENSING &

OPTICAL BIOSENSORS

IMAGING

### Evaluation Detail Requirements Graduate Degree Plan GPR

![](_page_20_Picture_1.jpeg)

#### Courses for Degree Plan GPR

Ā M

TEXAS A&M

- Courses on the student's degree plan
- These courses are used to calculate the degree plan GPR

![](_page_21_Picture_0.jpeg)

### Evaluation Detail Requirements Work Not Applied

|                            | {Howo                                                                                               | iy}          | STREE                 |                    |                     |                     | A      |         |                  | SA&M                                    |            |           |           |         |        |  |
|----------------------------|----------------------------------------------------------------------------------------------------|--------------|-----------------------|--------------------|---------------------|---------------------|--------|---------|------------------|-----------------------------------------|------------|-----------|-----------|---------|--------|--|
|                            | Back to Advising                                                                                    | Tab          |                       |                    |                     |                     |        |         | Co               | ompass Reports Grou                     | ups SSO    | eCampus   | eLearning | g Help  | Logout |  |
|                            |                                                                                                    |              |                       |                    |                     |                     |        |         |                  | Tota                                    | l Credits  | and GPA 1 | 01.000    | 4.00    |        |  |
|                            | unofficial eva                                                                                      | aluation     |                       |                    |                     |                     |        |         |                  |                                         |            |           |           |         |        |  |
|                            | Area :                                                                                              | Courses N    | ot Applied - Met      |                    |                     |                     |        |         |                  |                                         |            |           |           |         |        |  |
|                            | Description : See Graduate Committee Chair or Graduate Advisor for acceptable changes to degree pla |              |                       |                    |                     |                     |        |         | plan coursework. |                                         |            |           |           |         |        |  |
|                            | Mot                                                                                                 | Condition    | Rule Subject Attri    | ibute Low High     | Required<br>Credits | Require<br>Courses  | d Ter  | m Sul   | oject Co         | urse Title                              | A          | ttribute  | Credits   | Grade S | ource  |  |
| Ocurrent Niet Annelle d    | Yes                                                                                                 |              | A. Additional Uni     | used Courses       |                     |                     | 200    | 931 BM  | EN 683           | 5 DIRECTED<br>STUDIES                   |            |           | 1.000     | Α       | н      |  |
| Courses Not Applied        |                                                                                                    |              |                       |                    |                     |                     | 201    | 231 BMI | EN 69:           | 1 RESEARCH                              |            |           | 9.000     | Ι       | н      |  |
|                            |                                                                                                    |              |                       |                    |                     |                     | 201    | 221 BM  | EN 69:           | 1 RESEARCH                              |            |           | 6.000     | I       | н      |  |
| Displays courses           |                                                                                                    |              |                       |                    |                     |                     | 201    | 411 BMI | EN 69:           | 1 RESEARCH                              |            |           | 1.000     |         | R      |  |
| which were not used        |                                                                                                    |              |                       |                    |                     |                     | 201    | 311 BM  | EN 69:           | 1 RESEARCH                              |            |           | 9.000     | I       | н      |  |
| on the degree plan         |                                                                                                    |              |                       |                    |                     |                     | 201    | 211 ENG | GR 68:           | I RESEARCH<br>I PROFESSION<br>DEVELPMNT | NAL        |           | 1.000     | S       | H      |  |
| May be eligible to add     |                                                                                                    |              |                       |                    |                     |                     |        |         |                  | Tota                                    | al Credits | and GPA   | 3.000     | 4.00    |        |  |
| to the current degree plan | unofficial eva                                                                                      | aluation     |                       |                    |                     |                     |        |         |                  |                                         |            |           |           |         |        |  |
| These courses factor       | Area :                                                                                              | Graded De    | egree Plan Course     | s - Met            |                     |                     |        |         |                  |                                         |            |           |           |         |        |  |
| into Program GPR           | Description                                                                                         | : A grade of | C or better is requir | red in all courses | listed.             |                     |        |         |                  |                                         |            |           |           |         |        |  |
|                            | Met                                                                                                 | Condition    | Rule Subject Attri    | ibute Low High     | Required<br>Credits | Required<br>Courses | Term   | Subjec  | t Course         | Title                                   | A          | ttribute  | Credits   | Grade S | ource  |  |
|                            | Yes                                                                                                 |              | BMEN                  | 624                | 3.000               |                     | 200911 | BMEN    | 624              | NANO SENSING<br>IMAGING                 | 8.         |           | 3.000     | Α       | н      |  |
|                            | Yes                                                                                                 | AND          | BMEN                  | 626                | 3.000               |                     | 201011 | BMEN    | 626              | OPTICAL BIOSEN                          | ISORS      |           | 3.000     | Α       | н      |  |

![](_page_22_Picture_0.jpeg)

### Detail Requirements – Graded and S/U Degree Plan Courses

| <u>Graded Degree Plan</u><br><u>Courses</u>                                                                                                    | {Howdy}                                                                                                    | ATM                                              | TEXAS A&M                      |                                        |                             |                          |
|----------------------------------------------------------------------------------------------------|----------------------------------------------------------------------------------------------------|--------------------------------------------------|--------------------------------|----------------------------------------|-----------------------------|--------------------------|
| <ul> <li>Must be taken for a<br/>letter grade</li> </ul>                                                                                                    | Back to<br>Advising Tab                                                                                                    | School Logo                                      | Compass Reports Groups         | SSO eCampus                            | eLearning                   | 🤹 🕞<br>Help Logout       |
| <ul> <li>Must receive a grade<br/>of 'C' or better to<br/>satisfy a requirement</li> <li>Transfer courses must<br/>have a grade of 'TB'<br/>or better</li> </ul> | Area :       Graded Degree Plan Courses - Not Met         Description :       A grade of C or better is required in all cours         Met       Condition       Rule Subject Attribute Low H         No       A.       No Approved Degree Plan | ses listed.<br>Iigh Required Credits Required Co | ourses Term Subject Course Tit | <b>le Attribute C</b><br>edits and GPA | C <b>redits Gr</b><br>0.000 | <b>ade Source</b><br>.00 |
| <ul> <li><u>S/U Degree Plan</u><br/><u>Courses</u></li> <li>➢ Must have a grade of<br/>'S' to complete<br/>requirement</li> </ul>                                | unofficial evaluation Area : S/U Degree Plan Courses - Not Met Description : A grade of S is required in all courses listed. Met Condition Rule Subject Attribute Low H No A. No Approved Degree Plan                                          | igh Required Credits Required Co                 | ourses Term Subject Course Tit | le Attribute C                         | Credits Gr                  | ade Source               |
| Choose "Back to Display<br>Options" and select the<br>"Additional Information"<br>option to view the<br>non-course requirements.                                 | unofficial evaluation<br>E-mail <b>Ann Aggie</b><br>Back to Display Options                                                                                                    |                                                  | Total Cre                      | edits and GPA                          | 0.000                       | .00                      |

[ Current Enrollment | Current Enrollment | Previous Evaluations | Generate New Evaluation | What-If Analysis ]

![](_page_23_Picture_0.jpeg)

### Additional Information.

#### Non-Course Requirements

#### Additional requirements for the graduate degree

- Status and status date update as documents are entered by the Office of Graduate and Professional Studies
- When the requirement is satisfied, the "Met" column displays "Yes"

#### **Rejected Courses**

- Not acceptable for use in a student's degree program
- This will include:
- Expired Courses
- Minimum grade has not been met

| {H    | owdy}                   | NU ST              |            | А <u>т</u> м | TEXAS A                   | <b>&amp;M</b> |                 |         |                 |         |             |
|-------|-------------------------|--------------------|------------|--------------|---------------------------|---------------|-----------------|---------|-----------------|---------|-------------|
| •     | Back to<br>Advising Tab |                    |            |              | Compa                     | ss Reports G  | <b>R</b> iroups | SSO e   | e<br>Campus eLe | earning |             |
| Searc | :h                      | Go                 |            |              |                           |               |                 |         |                 |         | D-1-1       |
| Add   | litional Informat       | ion                |            |              |                           |               |                 |         | Mar             | 27 201  | 4 01:26 pm  |
|       |                         |                    |            |              | Viewi                     | ng: App A     | ngio (1         | 122004  |                 | 10254)  | Fmail)      |
|       |                         |                    |            |              |                           |               | ggie (i         | 123004  | 507, 1000       | Cha     | nge Student |
| Info  | rmation for             |                    |            |              |                           |               |                 |         |                 |         |             |
|       |                         |                    |            |              |                           |               |                 |         |                 |         |             |
| Prog  | ram : PHD [FN]          |                    |            |              |                           |               |                 |         |                 |         |             |
|       |                         |                    |            |              |                           |               |                 |         |                 |         |             |
| Drog  | ram Non-Course Bog      | uromonte - Mot     |            |              |                           |               |                 |         |                 |         |             |
| Met   | Description             | mements met        | Year Limit | Status       |                           |               | 5               | status  | Date            | Α       | ction       |
| Yes   | Doctoral Degree Plan    |                    |            | Approved     |                           |               | C               | Oct 13, | 2010            |         | ction       |
| Yes   | Preliminary Examinat    | ion                | 4          | Passed       |                           |               | C               | Oct 04, | 2011            |         |             |
| Yes   | Doctoral Research Pro   | oposal             |            | Approved     |                           |               | J               | an 14,  | 2013            |         |             |
| Yes   | Doctoral Residence R    | eq                 |            | Completed    |                           |               | C               | oct 12, | 2011            |         |             |
| Yes   | Admission to Candida    | icy                |            | Completed    |                           |               | F               | eb 20,  | 2013            |         |             |
| Yes   | Doctoral Defense        |                    | 1          | Passed       |                           |               | F               | eb 21,  | 2014            |         |             |
| Yes   | Dissertatn/Rec of Stu   | idy                |            | Thesis/Disse | rtation Cleared           |               | M               | 1ar 18, | 2014            |         |             |
|       |                         |                    |            |              |                           |               |                 |         |                 |         |             |
| In-Pr | oaress Courses          |                    |            |              |                           |               |                 |         |                 |         |             |
| Area  | 5                       |                    | Group      | Subject      | Course                    | Cred          | its             |         | Attribu         | ite     |             |
| Cours | ses Not Applied         |                    |            | BMEN         | 691                       |               |                 | 1.00    | 0               |         |             |
|       |                         |                    |            |              |                           |               |                 |         |                 |         |             |
|       |                         |                    |            |              |                           |               |                 |         |                 |         |             |
|       |                         |                    |            |              |                           |               |                 |         |                 |         |             |
|       |                         |                    |            |              |                           |               |                 |         |                 |         |             |
|       |                         |                    |            |              |                           |               |                 |         |                 |         |             |
| Rejec | cted Courses            | Aroa               |            | Do           | 2600                      |               |                 |         |                 | Attribu | ito         |
| ACEC  | ett tourse              | Graded Degree Play | a Courses  | Re           | asun<br>aram Destricted S | Subi/Attr     |                 |         |                 | AULTIDU | ne          |

Program Restricted Subj/Attr.

Program Restricted Subj/Attr.

#### **GRADUATE AND PROFESSIONAL STUDIES**

ESSM

GEOG

651

434

Graded Degree Plan Courses

Graded Degree Plan Courses

![](_page_24_Picture_0.jpeg)

**Additional Information** 

## **Questions?**

Email us at: <u>ogapsprocessing@tamu.edu</u>

or

Contact your college specific representative at OGAPS